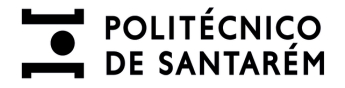

# Guia do Candidato

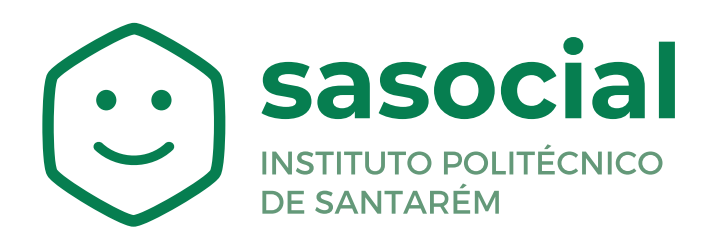

https://sasocial.sas.ipsantarem.pt/dashboard

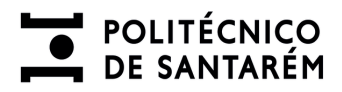

# ÍNDICE

|                                                        | Pág. |
|--------------------------------------------------------|------|
| 1. Candidatura - recomendações gerais de preenchimento | 2    |
| 2. Autenticação e Registo                              | 3    |
| 3. Seleção do Alojamento                               | 6    |
| 4. Candidatura                                         | 7    |
| 5. Conclusão da Candidatura a Alojamento               | 8    |

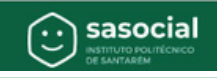

#### POLITÉCNICO DE SANTARÉM

## CANDIDATURA A ALOJAMENTO PARA ESTUDANTES DO ENSINO SUPERIOR

## **CANDIDATURA - RECOMENDAÇÕES GERAIS DE PREENCHIMENTO**

- <u>Para o correto **preenchimento** da candidatura deverá reunir os seguintes documentos do candidato:</u>
  - ✓ Nº de Contribuinte (NIF) e Nº de Segurança Social (NISS);
  - Atestado médico de Incapacidade Multiuso (caso seja portador de alguma incapacidade)
    - Declaração de IRS;
- Para completar o preenchimento da candidatura:
  - Preencha todos os campos obrigatórios assinalados com (\*);
  - **Grave** os dados solicitados em cada separador de informação.
    - **Nota:** Poderá sair da aplicação, retomando o seu preenchimento posteriormente. Não perderá os dados preenchidos, desde que, proceda antecipadamente à sua gravação.

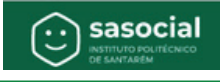

## AUTENTICAÇÃO E REGISTO

Para aceder ao **Portal SASocial**, deverá efetuar o registo através da autenticação federada (FCT ou institucional) com a sua conta de utilizador, clicando no botão **Autenticação**.

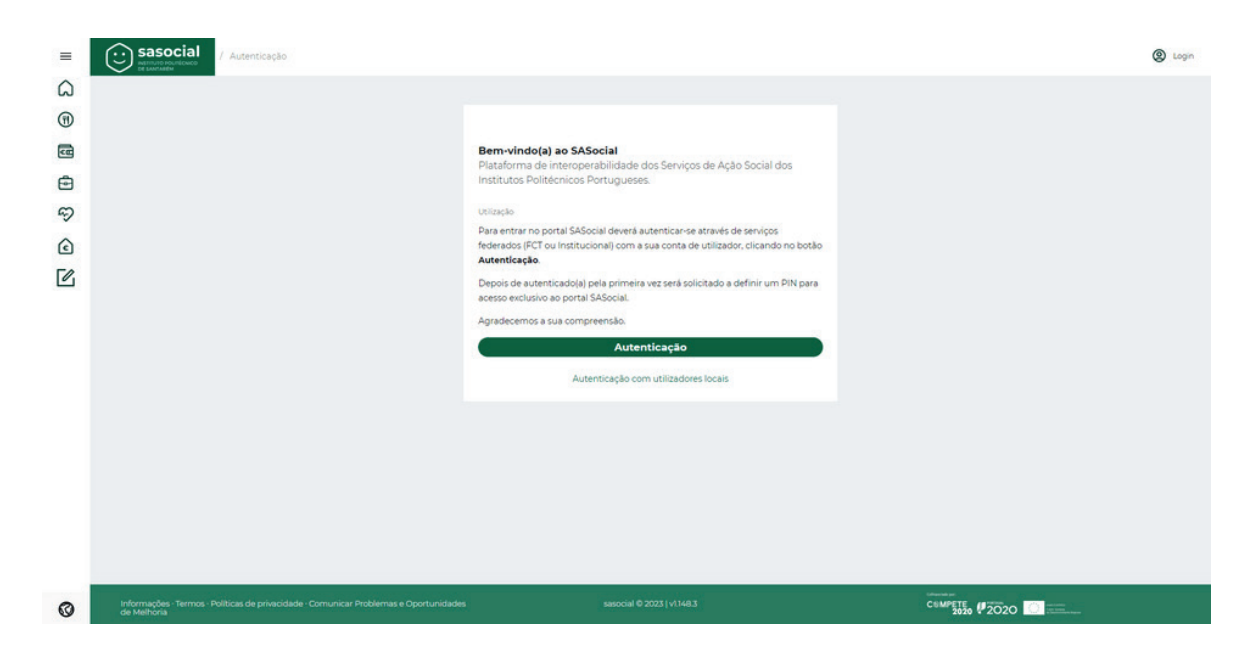

Os próximos acessos à plataforma serão através das suas credenciais institucionais (nome de utilizador e a palavra-chave).

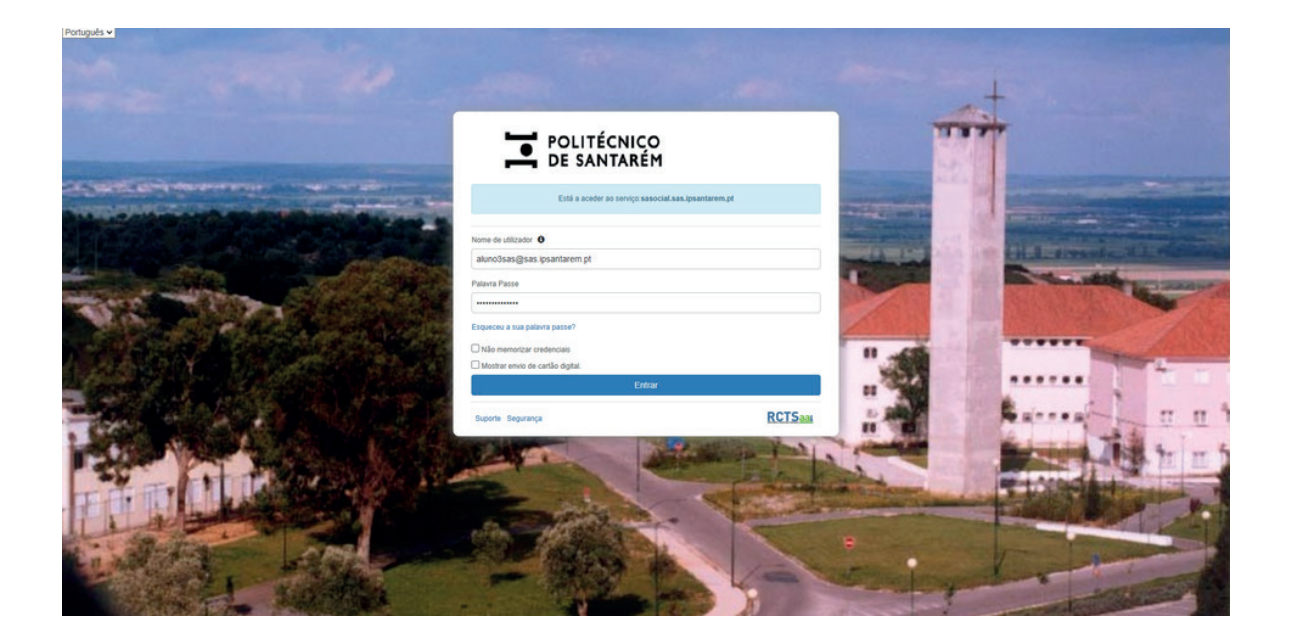

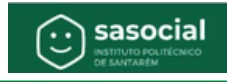

# AUTENTICAÇÃO E REGISTO

Depois de autenticado(a) pela primeira vez será solicitado a definir um **PIN** para acesso exclusivo ao portal SASocial.

| =  | Sasocial / Primeira entrada                                                                         |                                                                                                    | 🗟 🗋 🗘 🛞 auroisas                   | ٩ |
|----|----------------------------------------------------------------------------------------------------|----------------------------------------------------------------------------------------------------|------------------------------------|---|
| 6  |                                                                                                    |                                                                                                    |                                    | 0 |
| 0  |                                                                                                    |                                                                                                    |                                    | • |
| -  |                                                                                                    | Olá aluno4sas,                                                                                              |                                    | + |
| ٢  |                                                                                                    | Born diado ào SASocial. Para continuar define a tua palavra-passe e PIN<br>de acesso exclusivo ao SASocial. |                                    |   |
| DA | (                                                                                                   | Pin:                                                                                                    |                                    |   |
| 2  |                                                                                                    | 🖉 o teu novo PIN 🔹                                                                                          |                                    |   |
|    |                                                                                                    | Define o teu PIN com 4 digitos numericos                                                                    |                                    |   |
|    |                                                                                                    | Guardar e Prosseguir                                                                                        |                                    |   |
|    |                                                                                                    |                                                                                                    |                                    |   |
|    |                                                                                                    |                                                                                                    |                                    |   |
|    |                                                                                                    |                                                                                                    |                                    |   |
|    |                                                                                                    |                                                                                                    |                                    |   |
|    |                                                                                                    |                                                                                                    |                                    |   |
|    |                                                                                                    |                                                                                                    |                                    |   |
|    |                                                                                                    |                                                                                                    |                                    |   |
|    |                                                                                                    |                                                                                                    |                                    | • |
| 0  | Informações - Termos - Políticas de privacidade - Comunicar Problemas e Oportunidades de<br>Melhona | sasocial © 2022   v1.138.7                                                                                  | CEMPETE 2020 2020                  | ¢ |
| -  | P 💽 🛱 📲 🎼 📕                                                                                         |                                                                                                    | 🚚 GOOG +3,84% 🔨 👄 🔒 🖾 🏶 🌾 🕸 🖉 0944 | 3 |

De forma a ter o seu perfil de utilizador atualizado deverá clicar no canto superior direito **Perfil**.

| = (                   | sassocial<br>netrosportecore<br>occurrate                                                               |                          |                  | C      Q      Alexandre                          |
|-----------------------|----------------------------------------------------------------------------------------------------|--------------------------|------------------|--------------------------------------------------|
| ເລ<br>⊗<br>®          |                                                                                                    |                          |                  | Alergias aimentares<br>Perfil                    |
|                       | Alojamento                                                                                              | (Å) Alojamento Privado   | (i) Alimentação  | Conta Corrente                                   |
| •                     | ې u-aike                                                                                                | Bolsa de Colaboração     | yoluntariado     | Mobilidade                                       |
| ¥                     | Fila de espera                                                                                          | fiy saúde                |                  |                                                  |
| \$                    | Noticias<br>Noticias Cerais                                                                             |                          |                  | Ver Mais                                         |
|                       | Conta Corrente<br>Consulta a(s) conta(s) e o teu hist                                                   | órico de transações      |                  | Ver Mais                                         |
|                       |                                                                                                    |                          |                  |                                                  |
| Contraction last lips | Informações - Termos - Políticas de privacidade - Comunicar Problemas<br>de Melhoria<br>Interemetiçante | e Oportunidades sasocial | © 2022   v1101.2 | Compete<br>2020 2020                             |
| <i>e</i> .            | = 😆 🧿 💽 💁 🖏 🖡 🗐 🖷 🦉                                                                                     |                          |                  | ) 27°C Sol \land 🧐 🗗 📧 🦁 🚉 🚳 🎼 🛱 📽 🔛 🖗 1905/2022 |

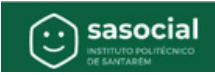

# AUTENTICAÇÃO E REGISTO

Deverá preencher o seu **Perfil** com os seus dados pessoais e submeter.

| ≡<br>Ω | Experimentary ( Perfil                                                                | Aluno3sas<br>aluno3sas@sas.ipsantarem.pt<br>n*aluno5sas       | ገଇ 🗋 🗘 🎯 alunctes |
|--------|---------------------------------------------------------------------------------------|---------------------------------------------------------------|-------------------|
|        |                                                                                       | Ceral: DE<br>Dados pessoals<br>Alterar PIN<br>Desativar conta |                   |
|        |                                                                                       | Sair da conta                                                 |                   |
| 0      | Informações - Termos - Políticas de privacidade - Comunicar Problemas e Oportunidades | sasociai © 2023   v1148.3 c                                   |                   |

Escolha a opção pretendida para alterar ou preencher os campos deste separador.

| =                                                                     |                                                           |               |
|-----------------------------------------------------------------------|-----------------------------------------------------------|---------------|
| ~                                                                     | • Morada                                                  |               |
| [J]                                                                   |                                                           |               |
| (G)                                                                   | • Pais:                                                   |               |
|                                                                       |                                                           | v             |
|                                                                       | • Cldade:                                                 |               |
|                                                                       | Santarém                                                  |               |
|                                                                       | Código Postal:                                            |               |
|                                                                       |                                                           |               |
|                                                                       | * Escola:                                                 |               |
|                                                                       | Escola Superior Agrária                                   | ×             |
|                                                                       | • Grau:                                                   |               |
|                                                                       |                                                           | *             |
|                                                                       | * Curso:                                                  |               |
|                                                                       |                                                           | Y             |
|                                                                       | * Ano curricular:                                         |               |
|                                                                       |                                                           |               |
|                                                                       | Cancelar Submeter                                         |               |
|                                                                       |                                                           |               |
| Informações - Termos - Políticas de privacidade - Comu<br>de Melhoria | nicar Problemas e Oportunidades sasocial © 2023   V1148.3 | CSMPETE #2020 |

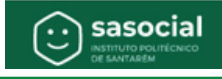

# SELEÇÃO DO ALOJAMENTO

Para se candidatar ao alojamento selecione:

|                                                                                                    | sasocial<br>statute extractioned<br>view and account of the statute of the statute of |                       |         |                       |        | म्र                     | 0 0     | aluno3sas |
|----------------------------------------------------------------------------------------------------|----------------------------------------------------------------------------------------------------|-----------------------|---------|-----------------------|--------|-------------------------|---------|-----------|
| â                                                                                                    |                                                                                                    |                       |         |                       |        |                         | Customi | tação:    |
| <ul> <li>C</li> <li>C</li></ul> |                                                                                                    |                       |         |                       |        |                         |         |           |
|                                                                                                    | Alojamento                                                                                                    | Conta Corrente        |         |                       |        |                         |         |           |
|                                                                                                    |                                                                                                    |                       |         |                       |        |                         |         |           |
|                                                                                                    | Notician                                                                                                    |                       |         |                       |        |                         |         |           |
|                                                                                                    | Notícias Gerais                                                                                                    |                       |         |                       |        |                         | Ver     | nais      |
|                                                                                                    |                                                                                                    |                       |         |                       |        |                         |         |           |
|                                                                                                    | Conta Corrente<br>Consulta a(s) conta(s) corrente(s) e o teu hi                                                                                                    | stórico de transações |         |                       |        |                         | Ver     | 4ais      |
|                                                                                                    | Geral                                                                                                    | Conta corrente:       | 0.00 €  | Pagamentos pendentes: | 0.00 € | (Movimentos) Carregamer | tos     |           |
|                                                                                                    |                                                                                                    |                       |         |                       |        |                         | _       |           |
|                                                                                                    |                                                                                                    |                       |         |                       |        |                         |         |           |
|                                                                                                    |                                                                                                    |                       |         |                       |        |                         |         |           |
|                                                                                                    |                                                                                                    |                       |         |                       |        |                         |         |           |
| 0                                                                                                    | Informações - Termos - Políticas de privacidade - Comunicar Problem                                                                                                    | s e Oportunidades     | sasocia | I © 2023   V1148.3    |        | COMPETE, #2020          |         |           |
| 9                                                                                                    |                                                                                                    |                       |         |                       |        | 2010 4 2020             |         |           |

Depois deverá selecionar Alojamento que pretende.

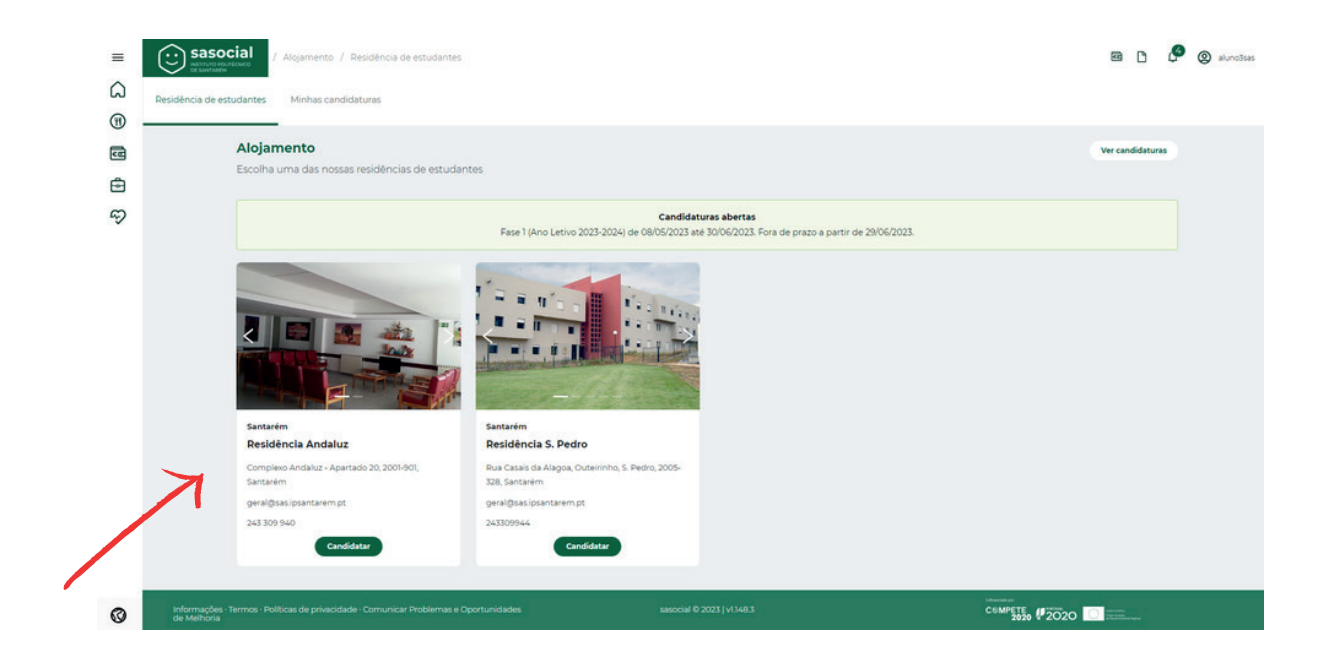

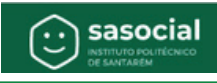

### CANDIDATURA

Deverá preencher a candidatura de acordo com as ajudas de preenchimento que aparecem do lado direito do formulário, aqui assinaladas com o quadrado vermelho.

| Cancelar                                                                                                    |                           |                            |                                                       |                                   |                                |                                                                                                    |                                                                                                    |                                                                                                    |
|----------------------------------------------------------------------------------------------------|---------------------------|----------------------------|-------------------------------------------------------|-----------------------------------|--------------------------------|----------------------------------------------------------------------------------------------------|----------------------------------------------------------------------------------------------------|----------------------------------------------------------------------------------------------------|
| Dados pessoais<br>Passo 1                                                                                                   | e<br>Contactos<br>Passo 2 | e<br>Residência<br>Passo 3 | <ul> <li>Dados académicos</li> <li>Passo 4</li> </ul> | e<br>Agregado familiar<br>Passo 5 | Benefícios sociais     Passo 6 | Observações     Passo 7                                                                                                    | e<br>Regulamento<br>Passo 8                                                                                                    | <ul> <li>Revisão</li> <li>Passo 9</li> </ul>                                                                                                    |
| Dados pessoais<br>Os campos com* são de preenchimento obrigatório<br>• Nome completo:<br>alumõõsas<br>• Data de nascimento: |                           |                            |                                                       |                                   |                                | Ajuda de preenchimento     Alore Complete Nome completo do candidato(a)     Otas de Nascimento Data de nascimento do candidato(a)     Género Cénero do candidato(a)     Filiogão preencên- nome completo do pale da mãe do candidato     Incapacidade: Deve referir se tem ou não alguma incapacidade     finca Em caso positivo deve mencionar quali o grau e tipo de     incapacidade: |                                                                                                    |                                                                                                    |
| 9977-07-23<br>• <b>Cénero:</b><br>Masculino () Fer<br>• <b>Fillação:</b><br>Pai:<br>                                        | ninino 🔵 Outro            |                            | 0                                                     |                                   |                                | - Nacionalidade     - Documento d     identificação vi     de identificação vi     de identificação vi     fical portugue     - Residência do l     da residência do a     proximada da n     frequenta.                                                                                                    | e Selecionar o país de nacion<br>le Identificação Selecionar o<br>lido<br>de contre a lista de opçõi A<br>entrificação Fiscal (NIF) Núm<br>a válido<br>ngregado familiar. Confirmar o<br>agregado familiar. Confirmar o<br>espregado familiar. Deve Indica | alidade do candidato<br>documento de<br>es, e respetivo número<br>ero de identificação<br>u inserir dados da morada<br>r também a distância<br>IPSantarêm que |

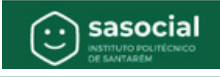

## CONCLUSÃO DA CANDIDATURA A ALOJAMENTO

Após submissão da candidatura, irá receber um email com a indicação de que a "Candidatura foi submetida com sucesso".

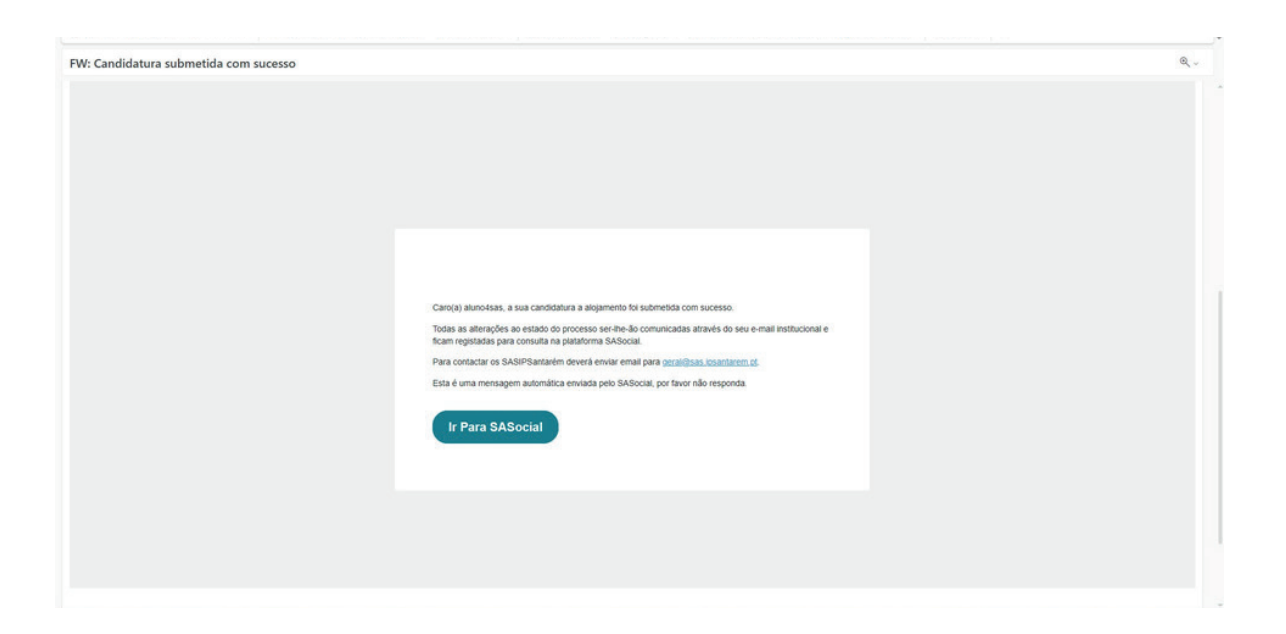

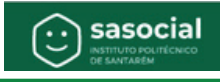